# **clinell**® EvaluClean App

# User Guide

# / Contents

| New to EvaluClean - First Steps                             | 4       |
|-------------------------------------------------------------|---------|
| Home Screen                                                 | 5       |
| Audits                                                      | 6 - 15  |
| Setting up the tablet to audit                              | 6       |
| Creating a new audit                                        | 10      |
| Setting up the hospital/ward/room to audit                  | 12      |
| Creating a new audit - from pre-set ward/room list          | 13      |
| Marking items & recording in EvaluClean                     | 15      |
| Selecting the items to be marked & audited                  | 16      |
| Assessing the room                                          | 17      |
| Generating a Report                                         | 19      |
| Set Up                                                      | 20 - 27 |
| Set up a Gmail/Google Drive account                         | 20      |
| Emailing data from tablet Gmail) to any other email account | 21      |
| Connect tablet to Wi-Fi                                     | 23      |
| Before you begin - helpful tips                             | 26      |
| Tips, Troubleshooting & FAQs                                | 27      |

# / New to EvaluClean - First Steps

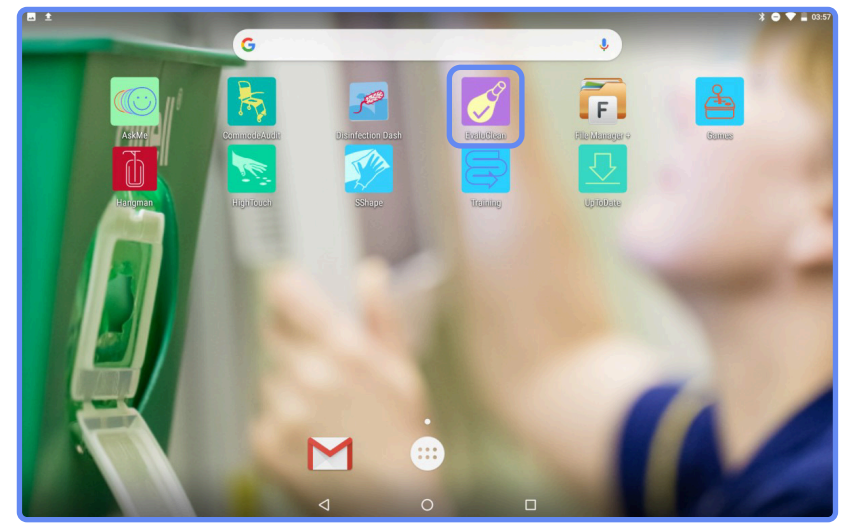

### **Getting Started**

Opening up the EvaluClean Application.

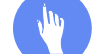

Tap the EvaluClean icon.

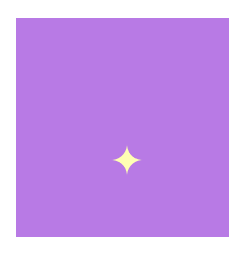

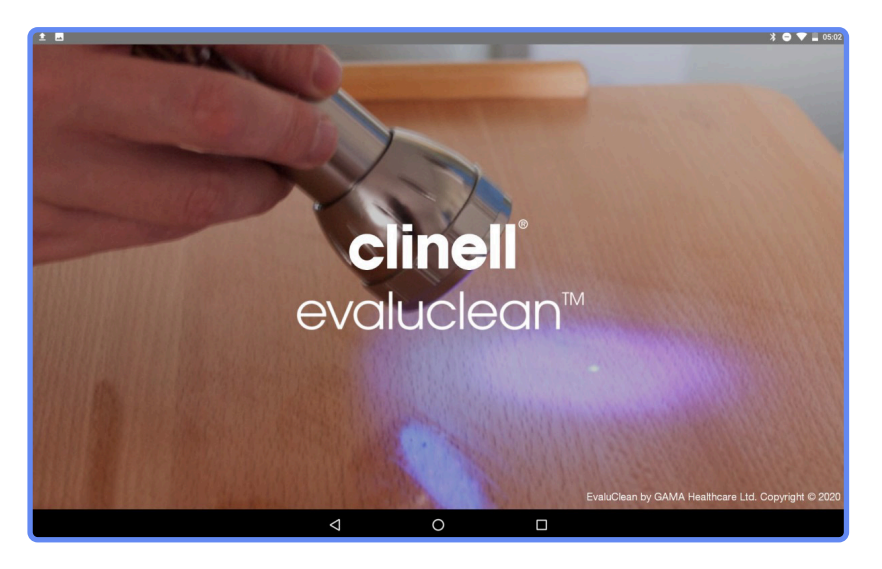

The Clinell EvaluClean Application will open to this screen.

Enter your organisation here.

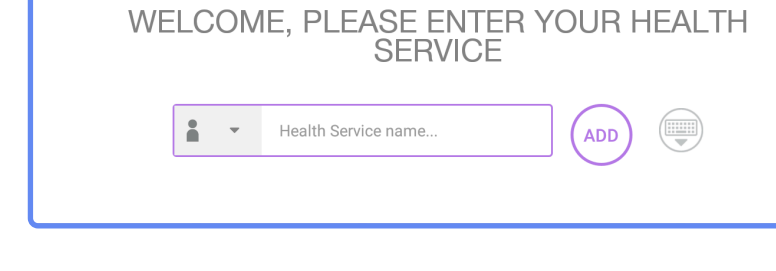

# / Home screen

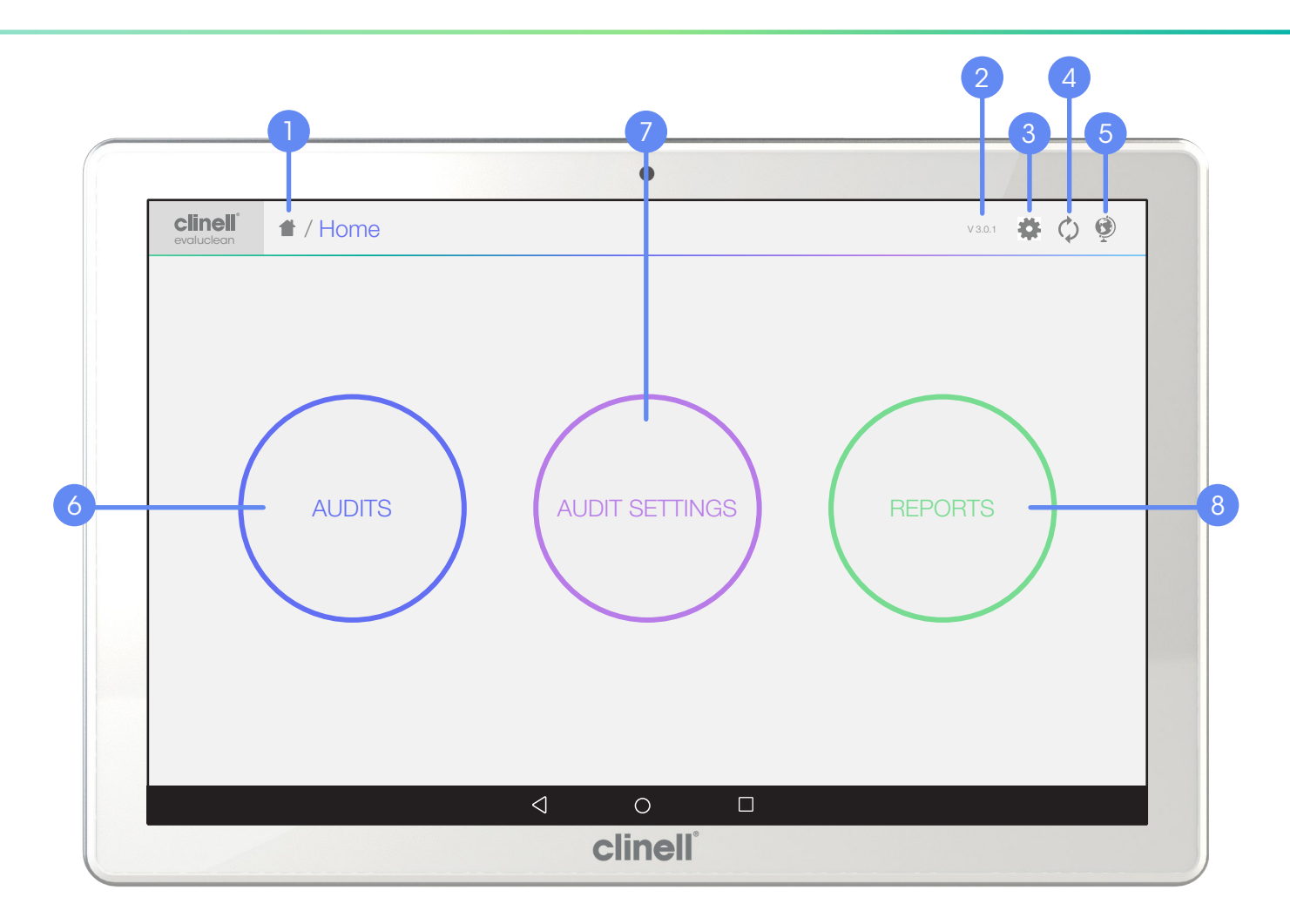

- 1. Directory: Tap the home button **1** to return to the home screen.
- **2.** App Version: Displays the version currently running.
- 3. Quick Settings: The Can be accessed at all times and shortcuts to full audit settings.
- 4. Sync Button: Tap () to synchronise audit data with the server.

- 5. Select Country: Select from a list of regional variations.
- **6.** Audits: Carry out environmental cleaning audits.
- 7. Audit Settings: Change audit set up including locations and items.
- **8.** Reports: Generate and send audit reports as PDFs.

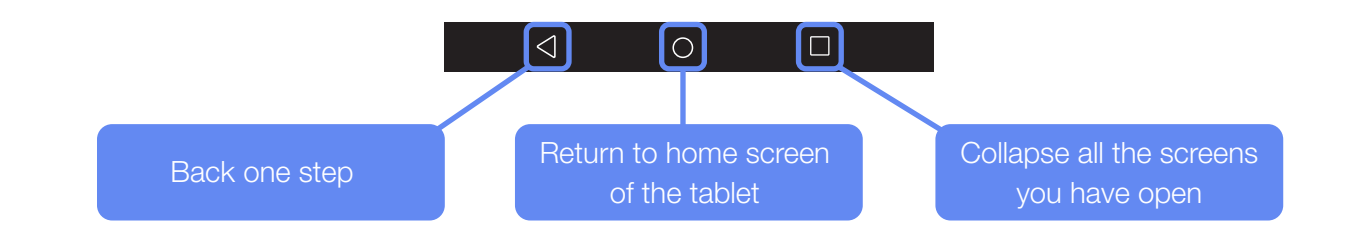

# / Setting up the tablet to audit

### Step 1.

Tap on Audit Settings.

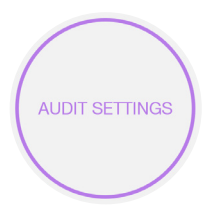

# Step 2.

Set up the audit default settings 'General settings'.

#### **ON/OFF** slider

Allows the option to report if cleaning was partially completed/the UV mark was partially removed. \*Note: is still recorded as a failed item

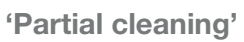

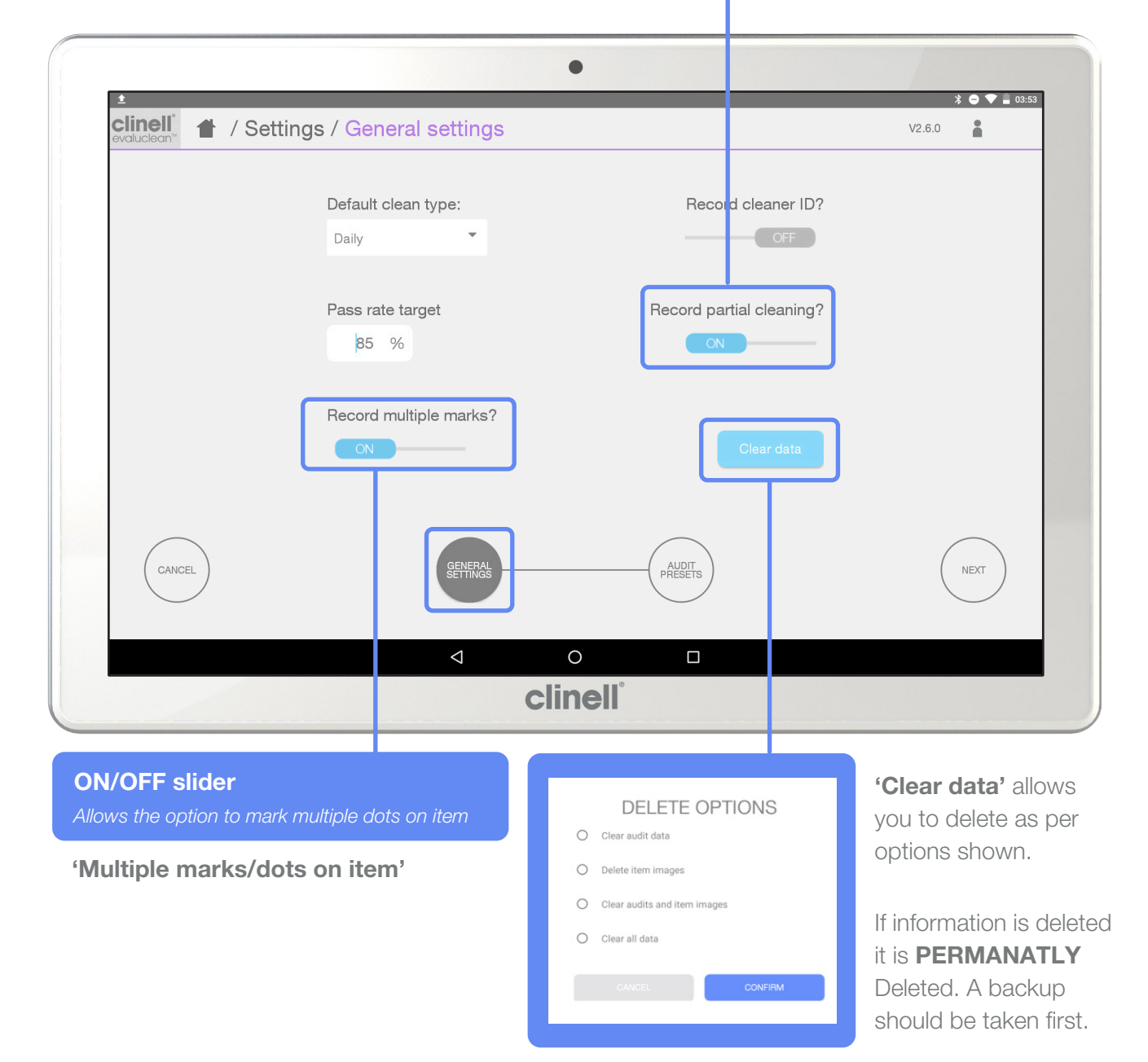

#### 'General settings'

Allows you to set default settings:

- Type of clean
- Ability to record cleaner ID
- Pass rate target (for room)
- Delete as per options

### Step 3.

Set up the audit default settings 'Audit Presets'.

Once selected, the elements are automatically selected for the audit you are conducting, so you do not need to add in all the elements every time you create a new audit.

You can create different tabs that can be used for differentiating a: bedspace, bathroom, specific ward/area etc.

#### \*TIP\*

Remember to select the tab you want to use before each audit. Consider doing the same room types first i.e: bathroom, then select different 'Tab' and do the other room types i.e: bedrooms

|        | Bathroom : Default F             | PRESET ON          |
|--------|----------------------------------|--------------------|
|        | Chosen items: 11 selected        |                    |
|        | BED FRAME BED RAILS              | BED RAILS CONTROLS |
|        | BEDSIDE CABINET COMMODE          | COMMODE FRAME      |
|        | DOOR HANDLE DRIP STAND           | ECG MACHINE        |
|        | HEART MONITOR                    | IV PUMP STAND      |
|        | KEYBOARD                         | MATTRESS           |
|        | MOBILE BLOOD PRESSURE MONKEY BAR | NURSE CALL BUTTON  |
|        | PRESET SETTINGS ADD CUSTOM ITEM  |                    |
| CANCEL | GENERAL<br>SETTINGS PRESETS      | NEXT               |

- Ability to set multiple marks/dots on an item within the audit App
- Ability to record 'partial cleaning' as a result

# Step 3. Continued

You can **create new tabs** with different sets of preset elements.

| New preset    |                                   |                                                     |
|---------------|-----------------------------------|-----------------------------------------------------|
| ADD           | ON/OFI<br>Allows the              | F slider<br>e option to turn the presets on and off |
|               | •                                 | >>>>>>>>>>>>>>>>>>>>>>>>>>>>>>>>>>>>>>              |
| clinell ▲ / S | Settings / Preset settings        | V2.6.0                                              |
|               | : Bathroom : Bedroom : Default F  |                                                     |
|               | Chosen items: 11 selected         |                                                     |
|               | BED FRAME BED RAILS BED I         | RAILS CONTROLS                                      |
|               | BEDSIDE CABINET COMMODE COM       | MODE FRAME                                          |
|               | DOOR HANDLE DRIP STAND            | MACHINE                                             |
|               | HEART MONITOR INFUSION PUMP IV PU | JMP STAND                                           |
|               | KEYBOARD LIGHT SWITCH MATT        | TRESS                                               |
|               | MOBILE BLOOD PRESSURE MONKEY BAR  | SE CALL BUTTON                                      |
|               | PRESET SETTINGS ADD CUSTOM ITEM   |                                                     |
| CANCEL        | GENERAL<br>SETTINGS PRESETS       | NEXT                                                |
|               | < 0 □                             |                                                     |
|               | clinell                           |                                                     |

### Step 4.

Adding, Selecting and Deleting a custom item.

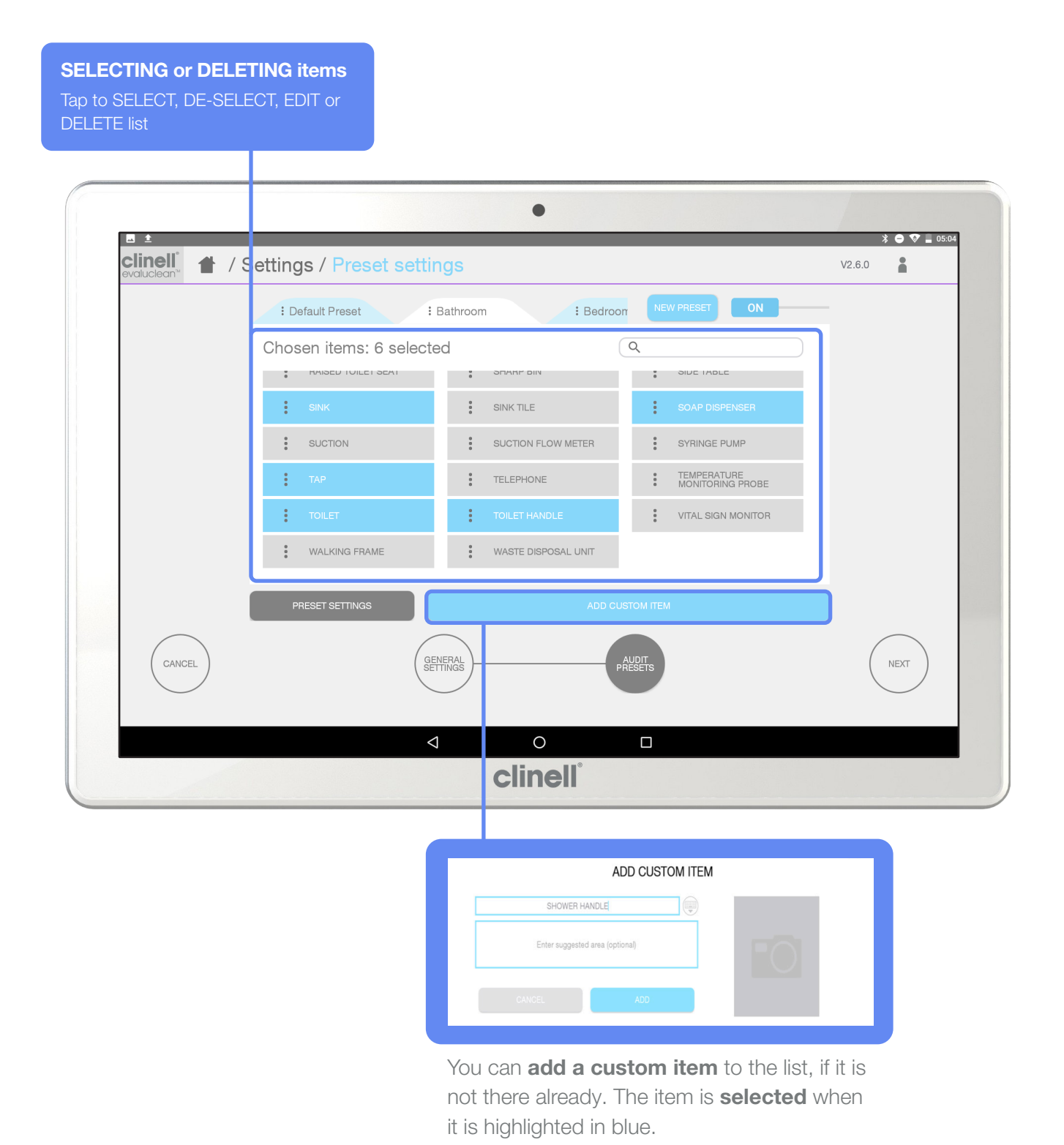

# / Creating a new audit

# Step 1.

Select the **'Audit Presets'** tab that you would like to use.

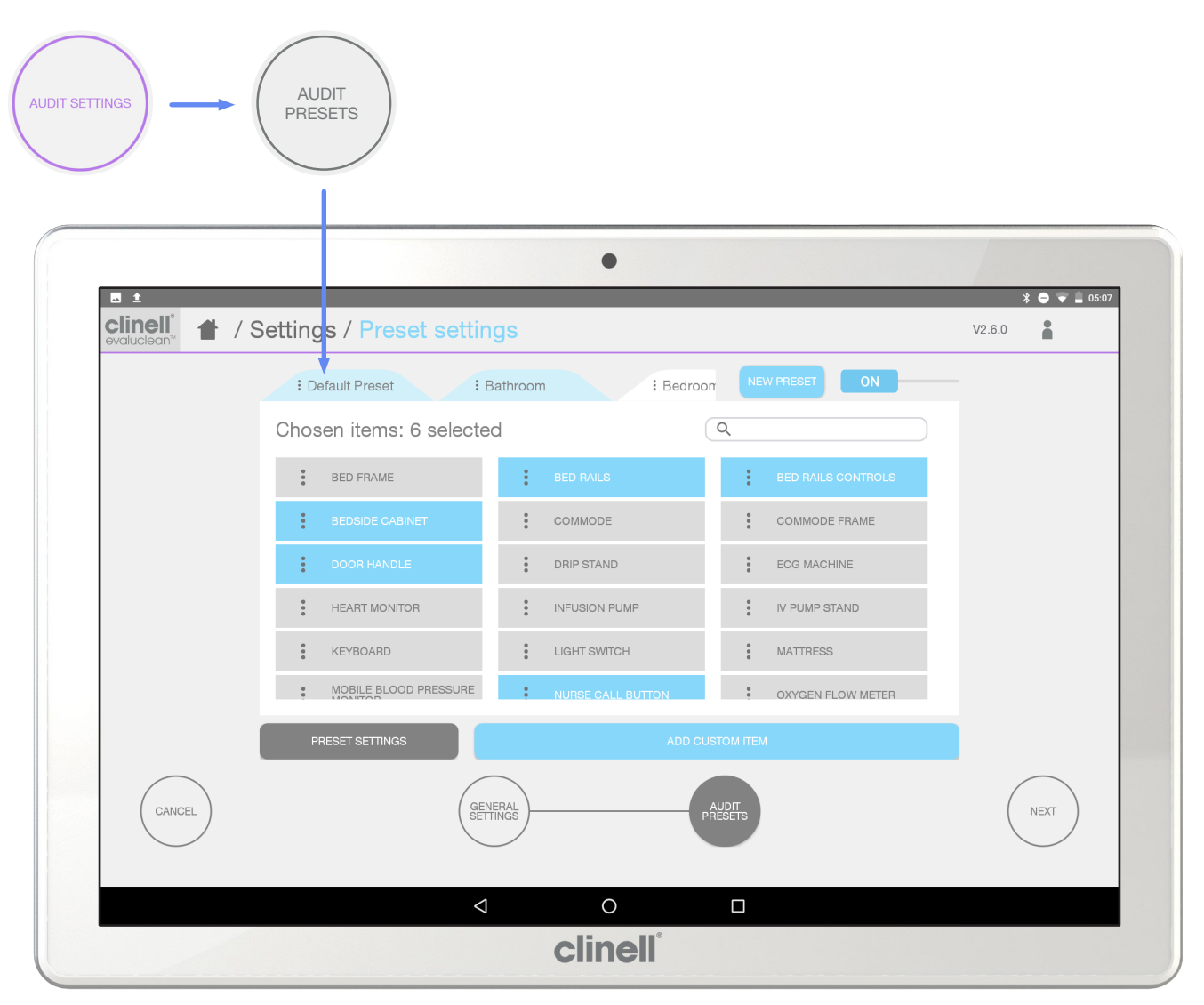

Once selected, the elements are automatically selected for the audit you are setting up, you can still deselect an element whilst 'creating a new audit' by tApping on the item.

# Step 2.

Select 'Audit' from the 'HOME SCREEN' to create a new audit.

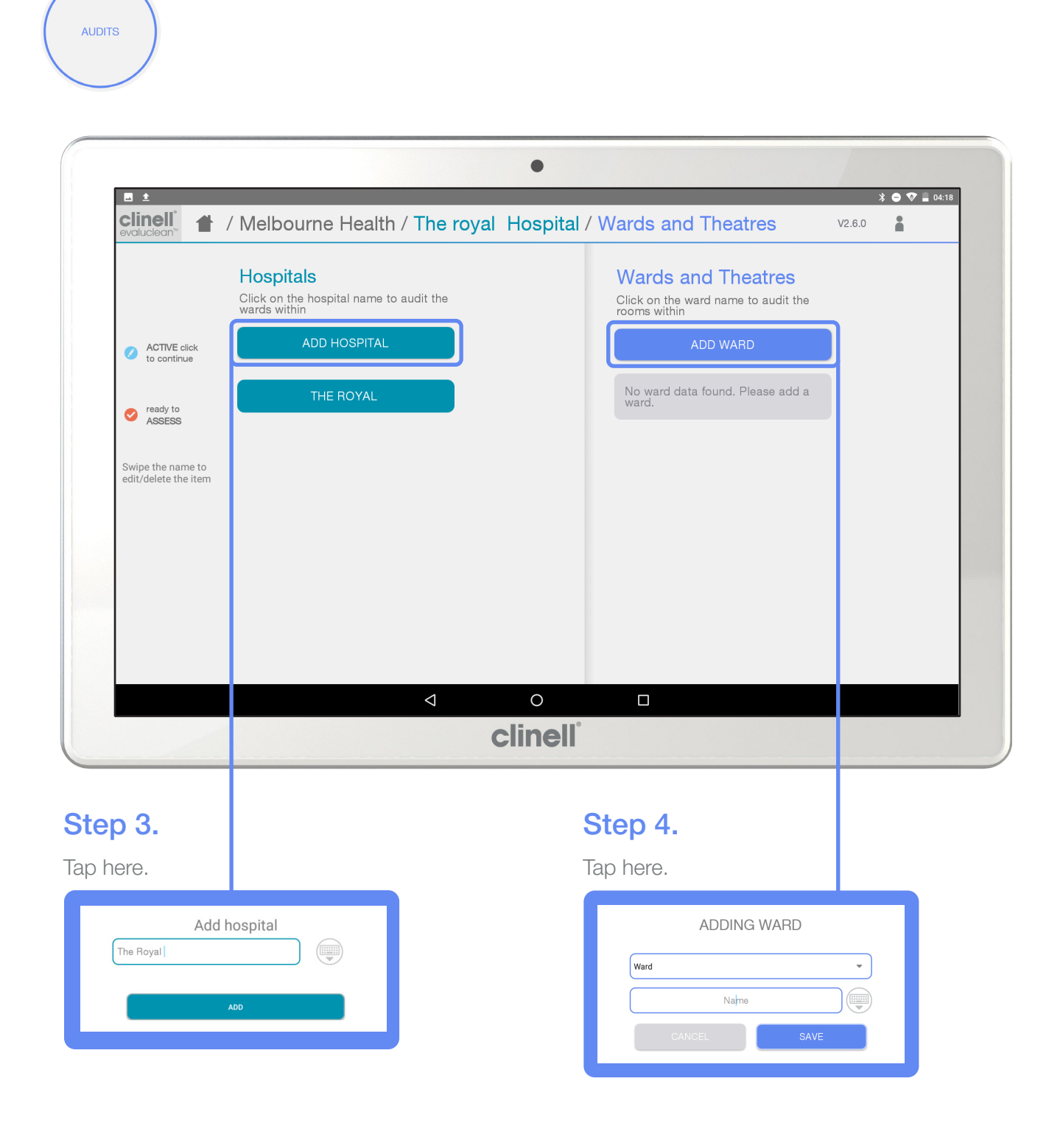

# / Setting up the hospital/ward/room to audit

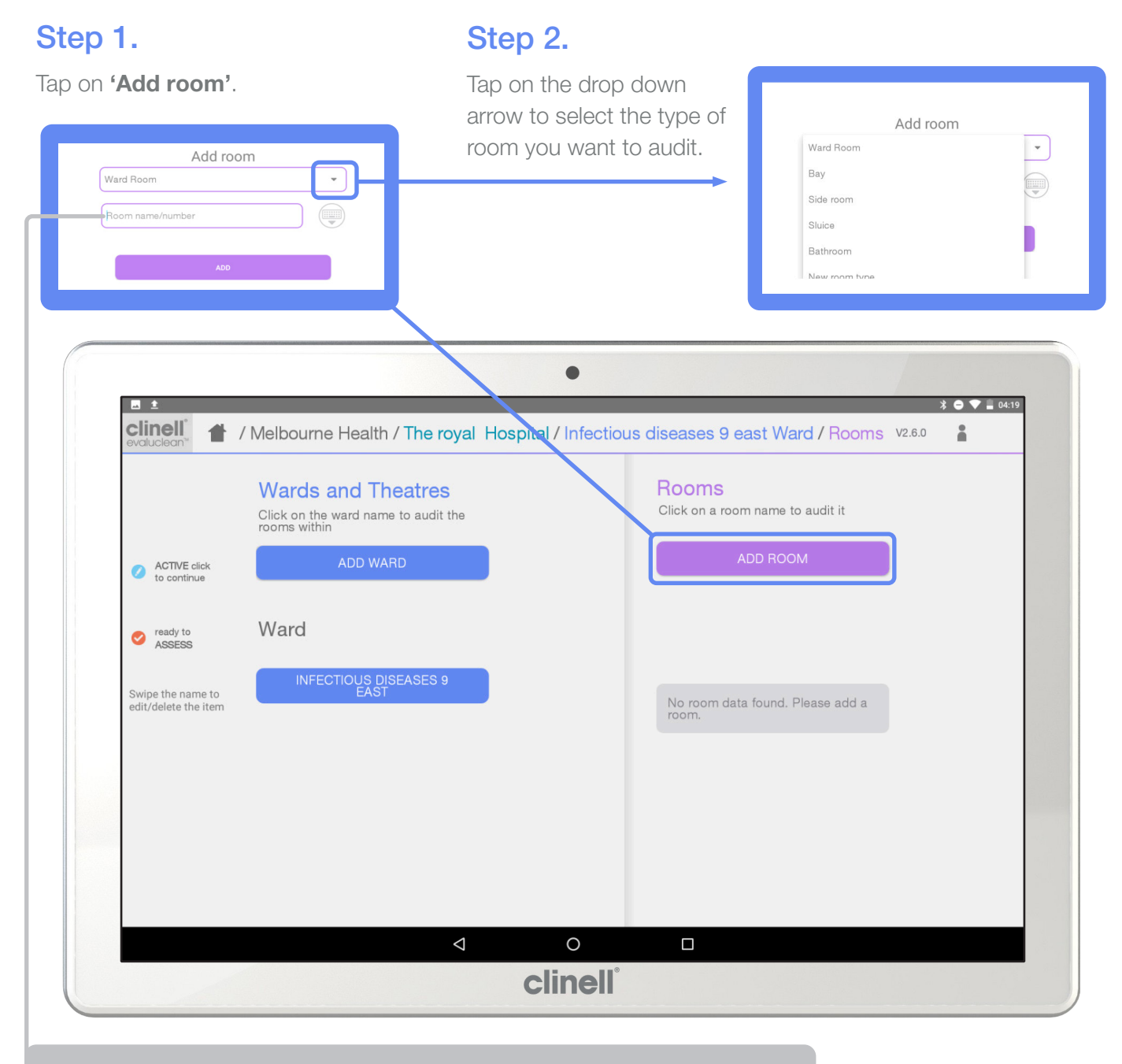

#### \*TIP\*

```
Call it 'BED #' or 'BATH #'
This makes it easier to identify in the reports. Remember, be consistent with all audi
```

### Step 3.

Repeat the steps until all rooms to be audited are entered.

# \***TIP\*** If you wish you can pre enter all the wards and rooms when you set up the tablet or enter as you go

# Creating a new audit - from pre-set ward/ room list

# Step 1.

Return to the **'Home Screen'** and select **'Audits'**, select the hospital, ward and room you would like to conduct the audit in.

| 2 <b>m #</b> Þ                                                            |                                                           |
|---------------------------------------------------------------------------|-----------------------------------------------------------|
| Hinell 🛔 / Melbourne Health / The royal H                                 | lospital / Infectious diseases 9 east Ward / Rooms v2.6.0 |
| Wards and Theatres<br>Click on the ward name to audit the<br>rooms within | Rooms<br>Click on a room name to audit it                 |
| ADD WARD                                                                  | ADD ROOM                                                  |
| Ward                                                                      | BATH 1                                                    |
| INFECTIOUS DISEASES 9                                                     | BATH 2                                                    |
| SURGICAL 9 WEST                                                           | BED 1                                                     |
|                                                                           | BED 2                                                     |
|                                                                           | BED 3                                                     |
|                                                                           |                                                           |
|                                                                           |                                                           |

# Step 2.

Tap on **'create new'** to create a new audit.

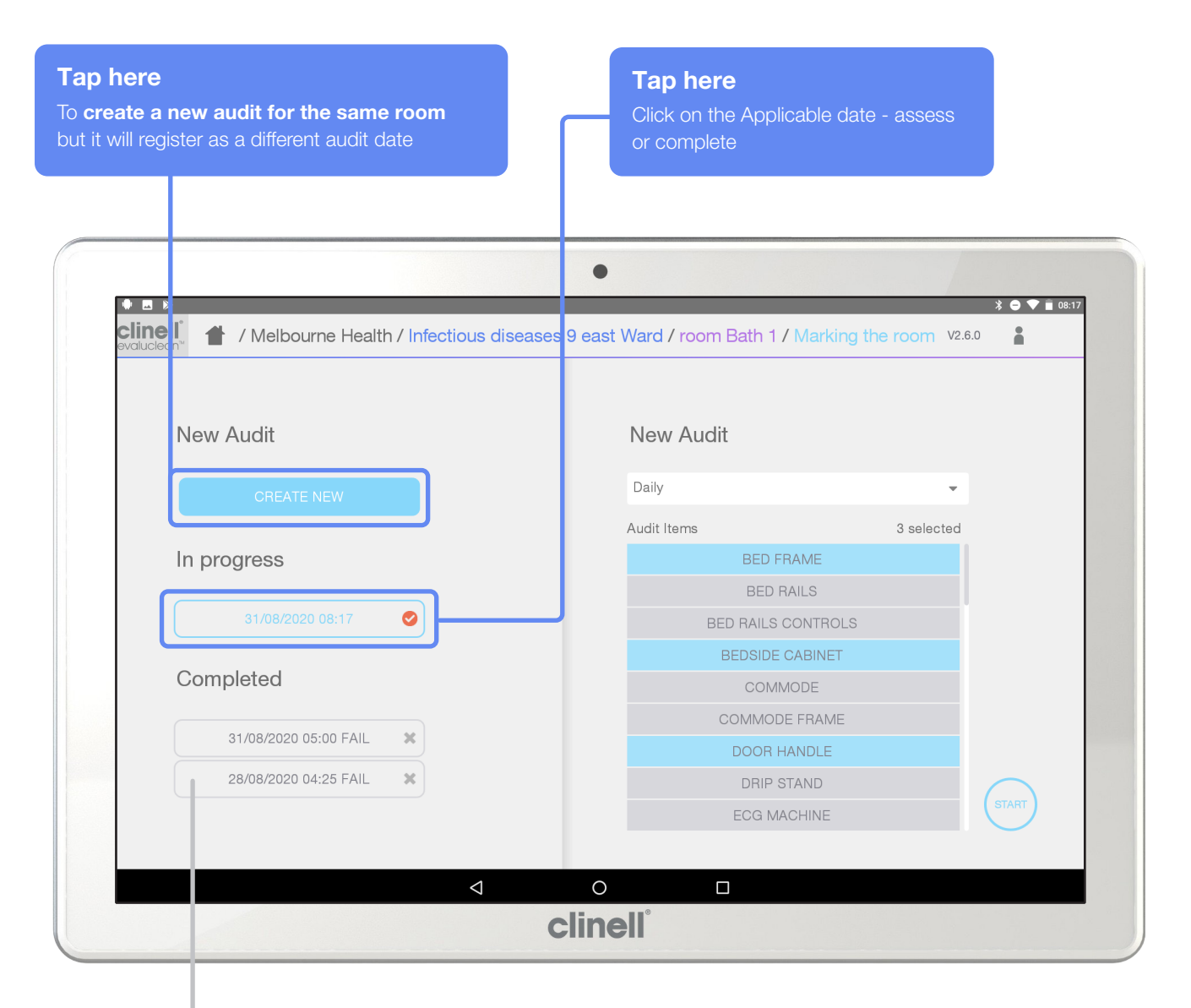

\***TIP**\* You can review previously completed audits

# Step 3.

Follow the steps on page 16 to select the elements you wish to audit.

# / Marking items & recording in EvaluClean

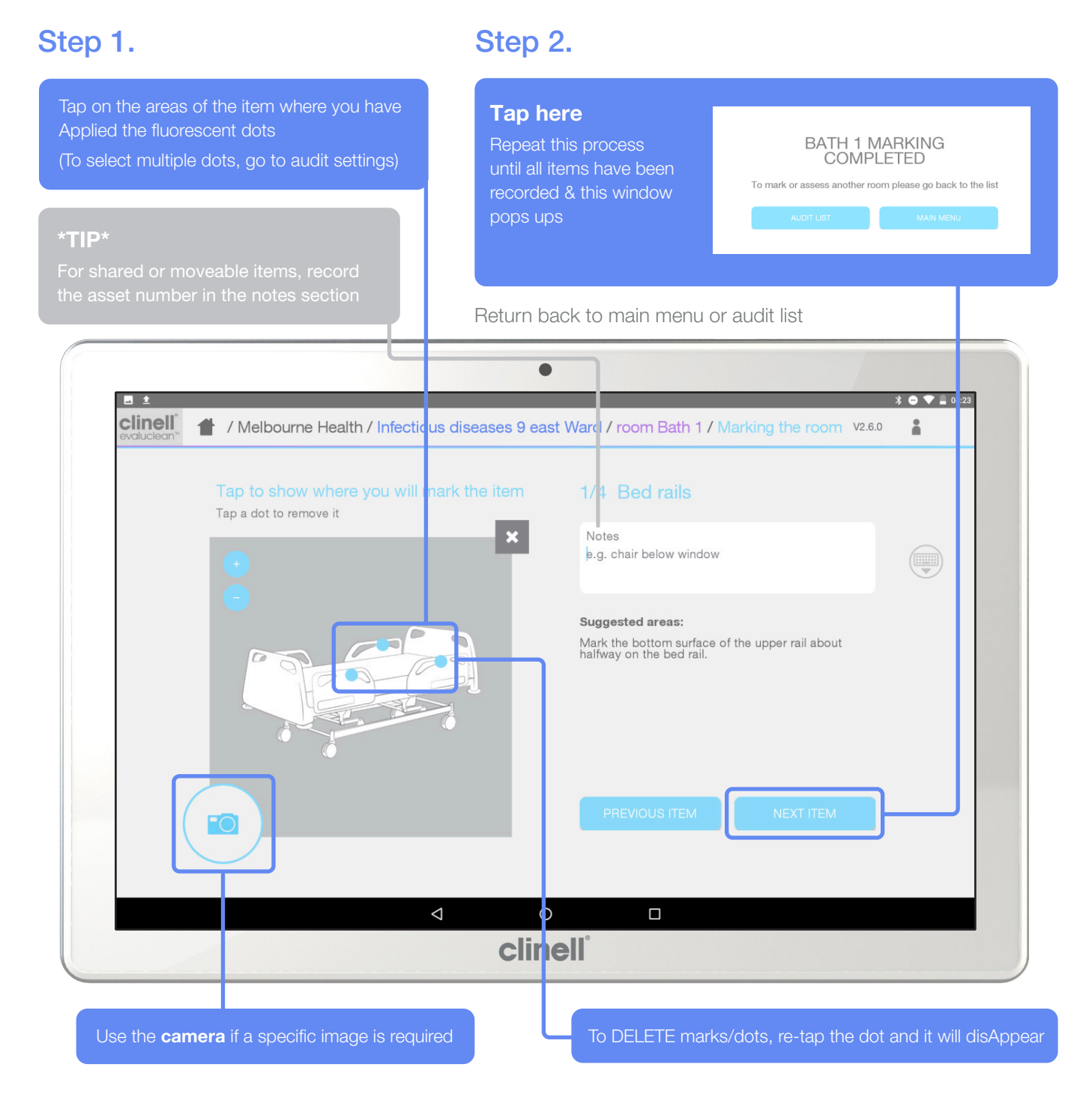

Once all the UV markings have been Applied to the items and then recorded in the EvaluClean App, cleaning can then take place.

Once the area(s) have been cleaned, the assessment of the room can begin.

When you return to the main menu, the audit will show one of the below symbols.

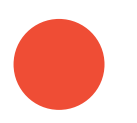

**READY TO ASSESS** 

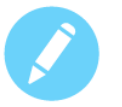

#### **ACTIVE AUDIT**

Previously set up may be incomplete

# / Selecting the items to be marked & audited

### Step 1.

Select Appropriate type of clean.

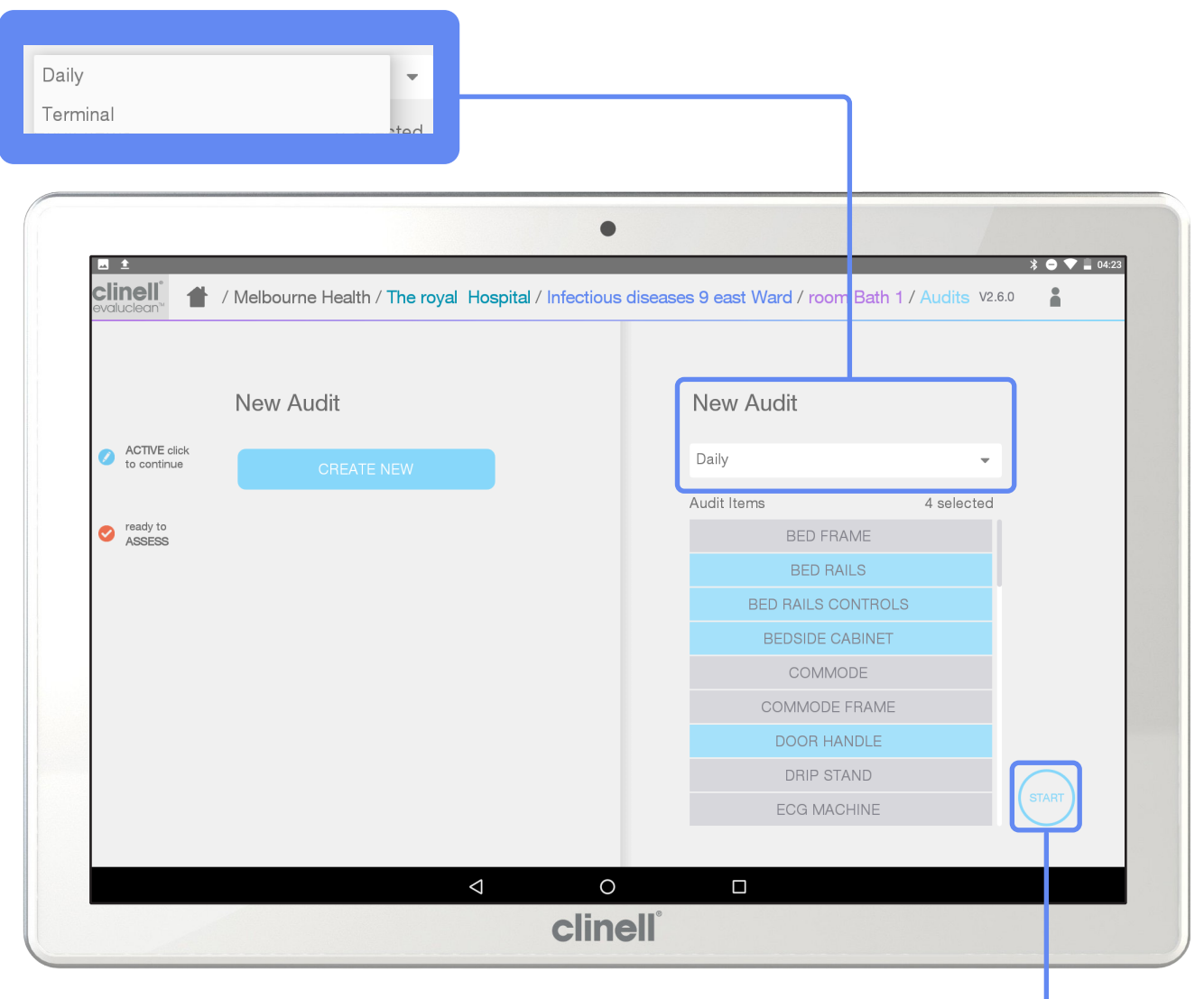

# Step 2.

#### Tap here

To start recording the fluorescent marks on each of the items that have just been selected

Repeat this process until all items have been recorded.

#### \*TIP\*

The items will automatically Appear highlighted as per the **Tab selected** in 'Audit Presets'

DESELECT by tApping on the item

# / Assessing the room

# Step 1.

Return to the 'Home Screen' and select 'Audits'.

| On the audit you want to assess                                                                                                    | On the audit you want to assess                                                                                                    |
|----------------------------------------------------------------------------------------------------|----------------------------------------------------------------------------------------------------|
| t     clinell     / Melbourne Health / The royal Hospital /                                                                                                    | ● * ● ▼ ■ 05:11<br>Infectious diseases 9 east Ward / Rooms /2.6.0                                                                                                    |
| ACTIVE click<br>Click on the hospital name to a idit the<br>wards within<br>ADD HOSPITAL<br>THE BOYAL                                                                                                    | Wards and Theatres<br>Click on the ward name to audit the<br>rooms within<br>ADD WARD                                                                                                    |
| ready to     ASSESS  Swipe the name to edit/delete the item                                                                                                    | Ward<br>INFECTIOUS DISEASES 9<br>EAST<br>SURGICAL 9 WEST                                                                                                    |
|                                                                                                    |                                                                                                    |
|                                                                                                    | O                                                                                                    |
| ⊲                                                                                                    | o □<br>nell°                                                                                                    |
| ☐ Cline This pops up on the left hand side and rooms on the right                                                                                                    | o nell' Rooms - pops up after you tap on ward i.e: Infectious Diseases 9 Eas                                                                                                    |
| Clin<br>This pops up on the left hand side<br>and rooms on the right<br>New Audit<br>CREATE NEW<br>CREATE NEW                                                                                                    | O       □         nell*       Rooms - pops up after you tap on ward i.e: Infectious Diseases 9 East         Rooms       Click on a room name to audit it         ADD ROOM       ADD ROOM |
| Clin<br>This pops up on the left hand side<br>and rooms on the right<br>New Audit<br>CREATE NEW<br>CREATE NEW<br>C | O D D D D D D D D D D D D D D D D D D D                                                                                                    |

### Step 2.

Review each item.

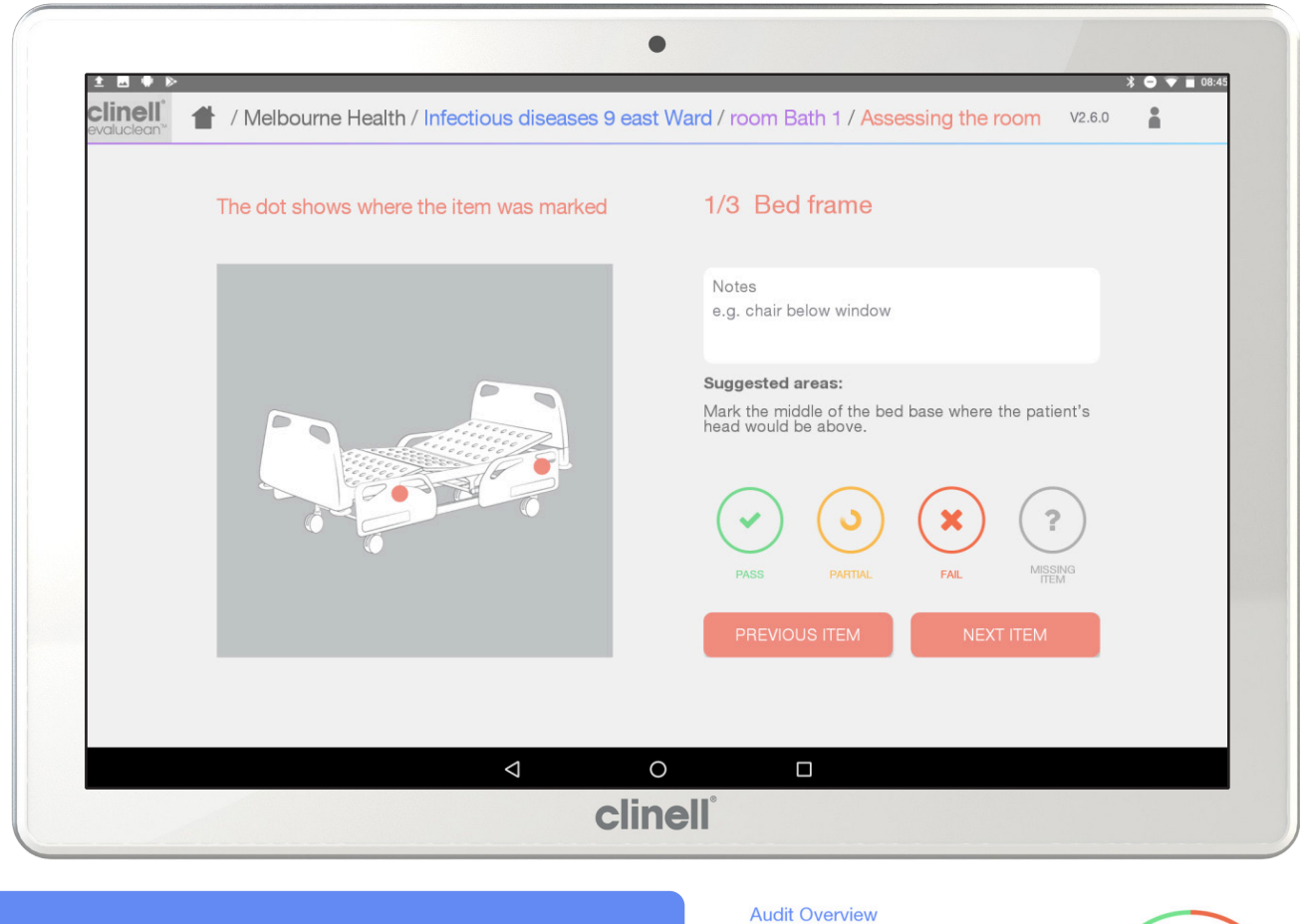

Pass – If ALL the dots were completely removed
Partial – If cleaning was attempted. Some dots may be visible or smearing may be evident. (A partial is still recorded as a failed item)

Fail - All dots are present

#### \*TIP\*

Decide what constitutes a Pass, Partial and Fail. Everyone must then audit and assess the same way

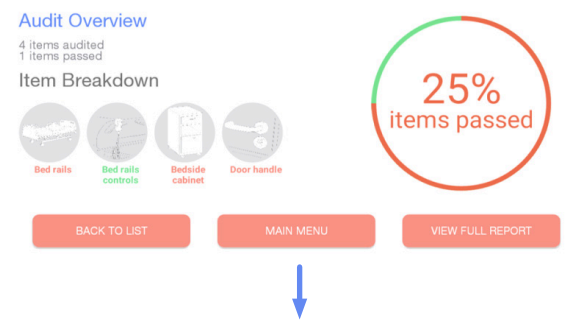

A summary will Appear once assessment is complete. Tap **'BACK TO LIST'** if there are more rooms to assess—then repeat these steps.

Or tap 'VIEW FULL REPORT' if audit is complete.

# / Generating a report

### Step 2.

Tap on 'Reports' in the 'Home Screen'.

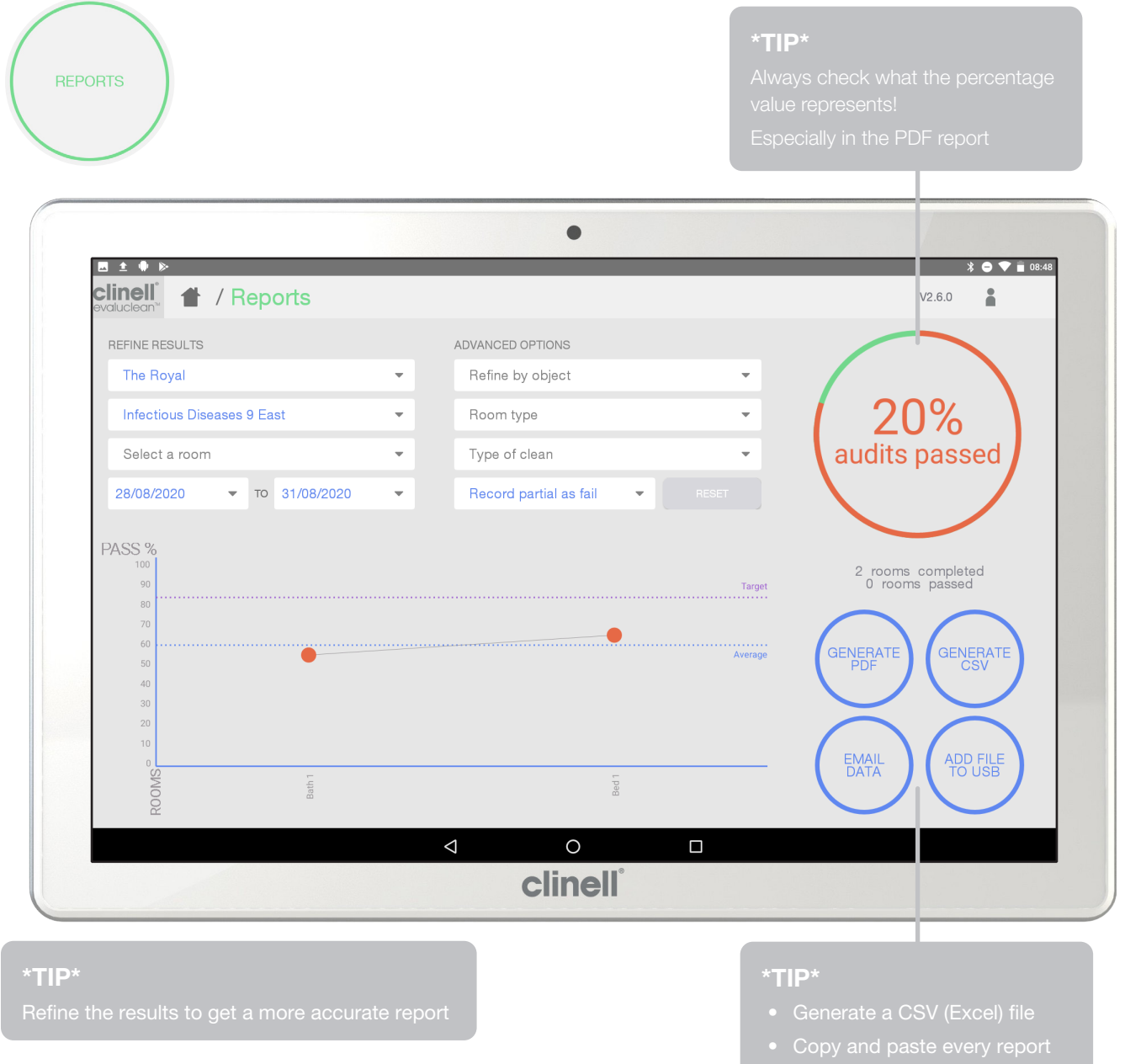

There are 2 different ways you can generate a report.

- A pre-set PDF report
- CSV file (spreadsheet)

This data can be emailed, saved on Google Drive or downloaded to a USB.

# Step 1. Set up a Gmail /Google Drive account

### Step 1.

Setting up a 'Gmail' account.

Set up a generic Gmail email account for the tablet. This can be done from any device. https://accounts.google.com/signup/v2/webcreateaccount hl=en&flowName=GlifWebSignIn&flowEntry=SignUp

#### To create an account:

- **1.** Go to www.gmail.com.
- 2. Click Create Account.
- 3. The sign-up form will Appear.
- 4. Follow the steps to create an account.

Share the log in details with your department or staff managing the data from the audit results/tablet.

### Step 2.

This email account information will be used to set up 'Google Drive'.

- You can use this email/account on multiple tablets
- Everyone who conducts an audit (even on a different tablet) should use this account to send the data to a centralised location

You can search 'how to set up Google Drive' or type in the link below into your browser. https://support.google.com/drive/answer/2424384?hl=en&ref\_topic=14940

# Option 1. Emailing data from tablet (Gmail) to any other email account

### Step 1.

Tap on 'Reports' in the 'Home Screen'.

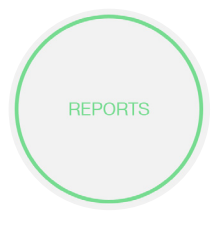

Ensure your new Gmail account is created and set up on the tablet. Tap on Reports in the Home Screen.

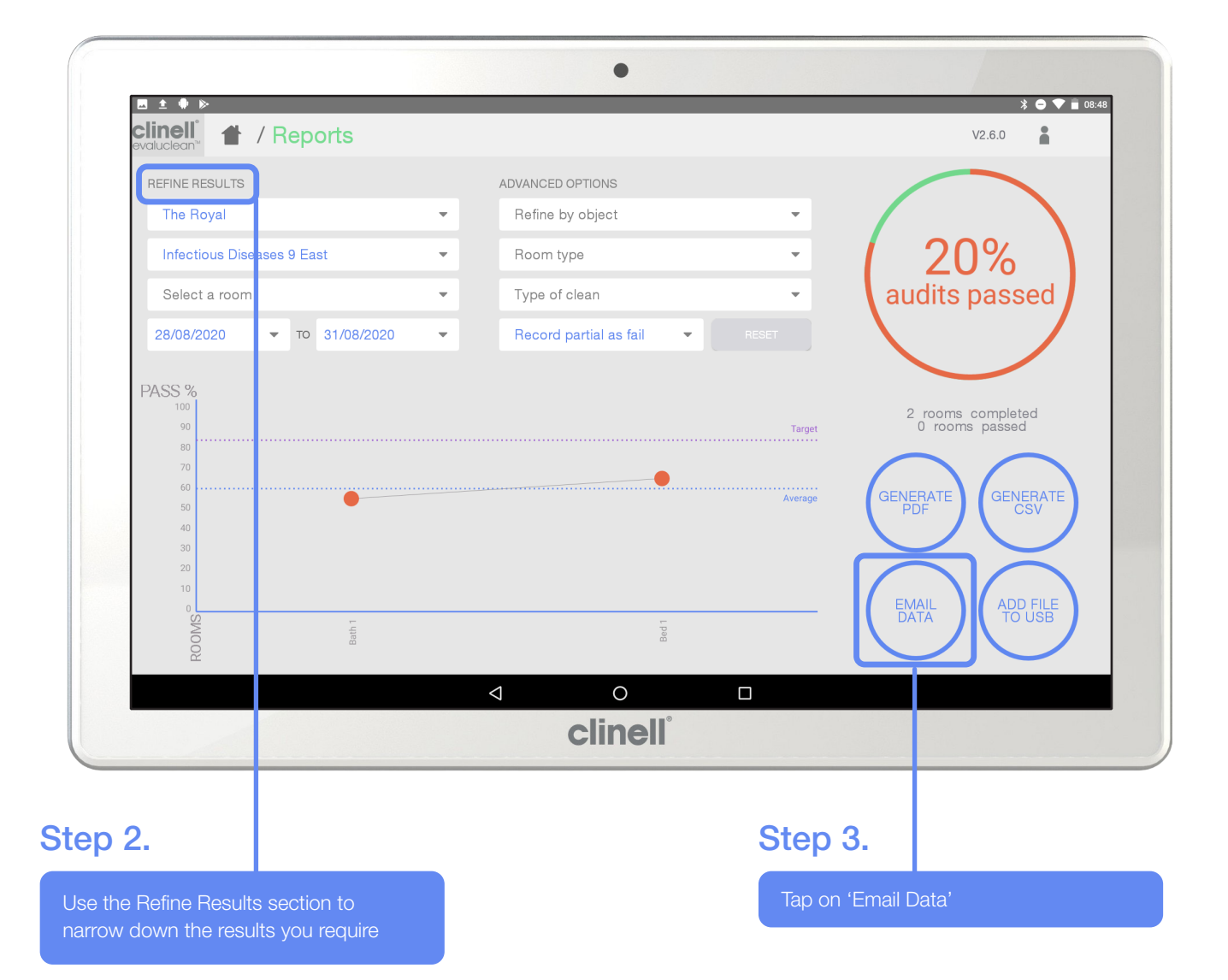

# Step 4.

| PLEASE S                    | ELECT THE T      | YPE OF PDF      |  |
|-----------------------------|------------------|-----------------|--|
| Filename                    | GAMA_UVAuditRepo | ort_200908_02   |  |
| CANCEL                      | COLOURED         | BLACK AND WHITE |  |
|                             |                  |                 |  |
| Step 5.                     |                  |                 |  |
| Step 5.<br>Generating repor | t for email      |                 |  |

| 2 | τe | р | Ь. |
|---|----|---|----|
|   |    |   |    |

| 🗷 🖸 ± 🚸              |                              |                                                                             |                         |                       | *                    | 💎 📋 00:41 |
|----------------------|------------------------------|-----------------------------------------------------------------------------|-------------------------|-----------------------|----------------------|-----------|
| ← Compose            | From gamaclinical@g          | mail.com                                                                    |                         |                       | e (                  | ≥ :       |
|                      | To Example@g                 | mail.com                                                                    |                         |                       | ~                    |           |
|                      | Compose email<br>GAMA_UVAudi | tReport_200908_03.pdf X                                                     | GAMA_UVAuditRe<br>1 KB  | eport_200908_03.csv X |                      |           |
| Step 7.              |                              |                                                                             |                         | Step 8.               |                      |           |
| Insert email address | here to send                 | A preformatted PDF rep<br>CSV file will be sent to<br>nominated email addre | port and<br>your<br>ss. | Tap on - the 's       | end' arrow to send e | email     |

# / Connect tablet to Wi-Fi

# Step 1.

Tap on 'Reports' in the 'Home Screen'.

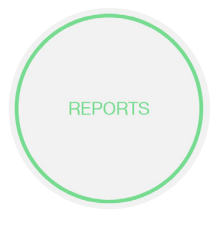

Ensure your new Gmail account is created and set up on the tablet. Tap on Reports in the Home Screen.

|                                                                                                    |                 |   | ADVANCED OPTIONS               |                           |                    |
|----------------------------------------------------------------------------------------------------|-----------------|---|--------------------------------|---------------------------|--------------------|
| The Royal                                                                                                    |                 | - | Refine by object               |                           |                    |
| Infectious Dise                                                                                                    | ises 9 East     | - | Room type 👻                    |                           |                    |
| Select a room                                                                                                    |                 | - | Type of clean 💌                | audits pa                 | ssed               |
| 28/08/2020                                                                                                    | ▼ TO 31/08/2020 | - | Record partial as fail   RESET |                           |                    |
| PASS %<br>100<br>90<br>80<br>70<br>60<br>50<br>40<br>30<br>22<br>10<br>80<br>90<br>80<br>90<br>80<br>90<br>80<br>90<br>80<br>80<br>80<br>80<br>80<br>80<br>80<br>80<br>80<br>80<br>80<br>80<br>80 | Bahh 1          |   | Tar<br>Aver<br>Tar             | 2 rooms con<br>0 rooms pe | ADD FILE<br>TO USB |
|                                                                                                    |                 |   | clinell                        |                           |                    |
| n 2                                                                                                    |                 |   | Ste                            | an 3                      |                    |

### Step 4.

| C<br>Y<br>/:<br>G | <b>CSV complete</b><br>Your CSV file has been created.<br>/storage/emulated/0/GAMA/UVAuditTool/Reports/CSV/<br>GAMA_UVAuditReport_200907_05.csv |            |             |                   |       |           |           |                    | Ste          | p 5.                    |                    |                 |             |                                         |
|-------------------|----------------------------------------------------------------------------------------------------|------------|-------------|-------------------|-------|-----------|-----------|--------------------|--------------|-------------------------|--------------------|-----------------|-------------|-----------------------------------------|
|                   | CLOSE VIEW CSV FILE                                                                                                    |            |             |                   |       |           |           |                    | Onc<br>tap o | e the CSV<br>on the 3 v | ' file ł<br>ertica | nas o<br>al dot | pened,<br>s |                                         |
| ₩<br>>            | GAMA                                                                                                    | _UVAuditRe | eport_20090 | )7_06.csv         |       |           |           |                    |              |                         |                    | 2               | đ           | * • • • • • • • • • • • • • • • • • • • |
|                   | А                                                                                                    | В          | С           | D                 | E     | F         | G         | н                  | I            | J                       | К                  |                 | L           | м                                       |
| 1                 | AssesDate                                                                                                    | Trust      | Hospital    | Ward              | Room  | RoomType  | CleanType | ItemName           | Status       | Notes                   | CleanerId          |                 |             |                                         |
| 2                 | 1 September 202                                                                                                    | Gama       | Rmh         | Infectious Diseas | Bed 1 | Ward Room | Daily     | Bed frame          | PARTIAL      |                         |                    |                 |             |                                         |
| 3                 | 1 September 202                                                                                                    | Gama       | Rmh         | Infectious Diseas | Bed 1 | Ward Room | Daily     | Bed rails controls | PASS         |                         |                    |                 |             |                                         |
| 4                 | 1 September 202                                                                                                    | Gama       | Rmh         | Infectious Diseas | 3ed 1 | Ward Room | Daily     | Bedside cabinet    | PASS         |                         |                    |                 |             |                                         |
| 5                 | 1 September 202                                                                                                    | Gama       | Rmh         | Infectious Diseas | 3ed 1 | Ward Room | Daily     | Door handle        | FAIL         |                         |                    |                 |             |                                         |
| 0                 | 1 September 202                                                                                                    | Gama       | Rmh         | Infectious Diseas | Bed 1 | Ward Room | Dally     | Nurse call button  | FAIL         |                         |                    |                 |             |                                         |

# Step 6.

Tap on 'Share and export'.

# Step 7.

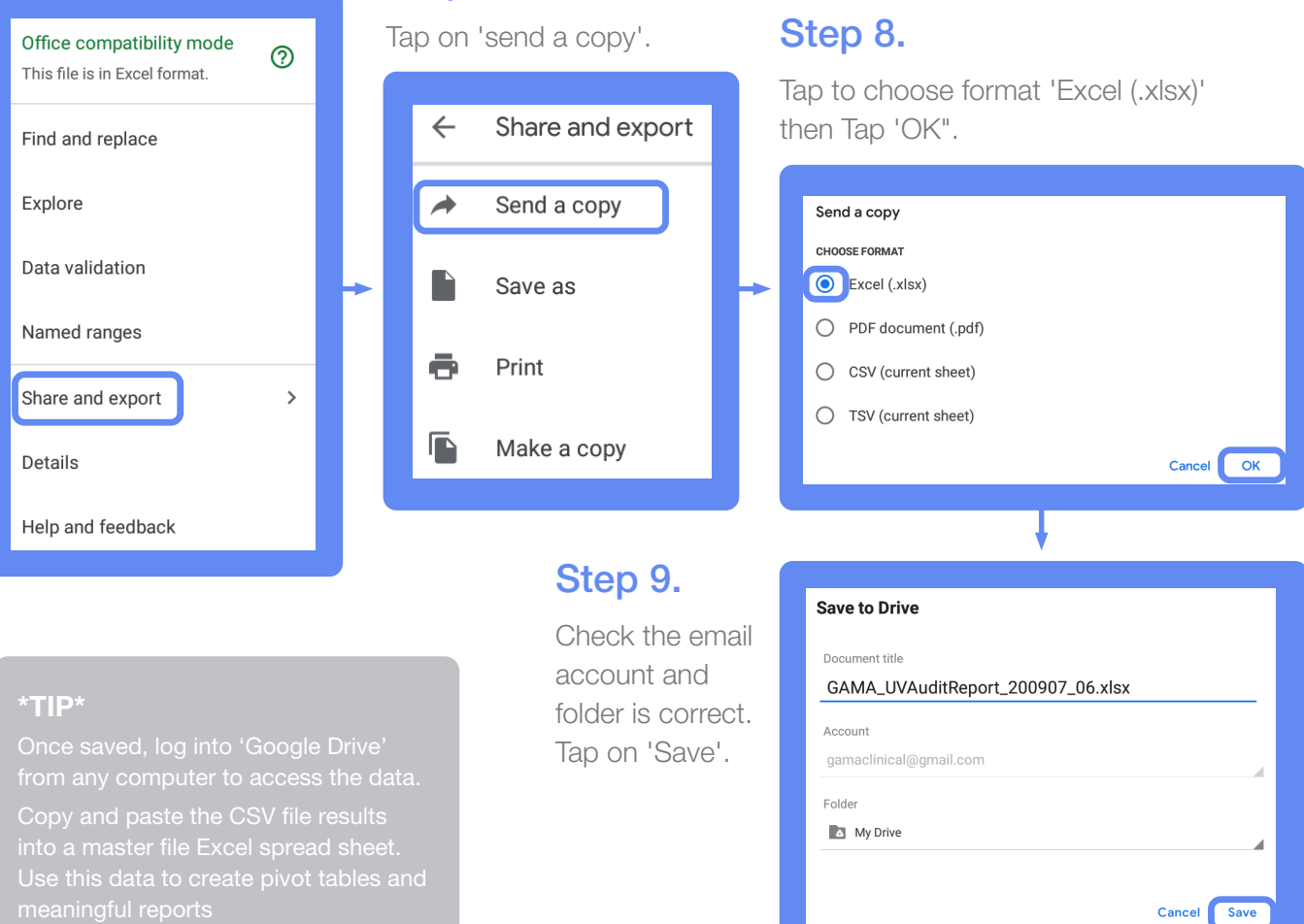

# / Connect tablet to Wi-Fi

### Step 1.

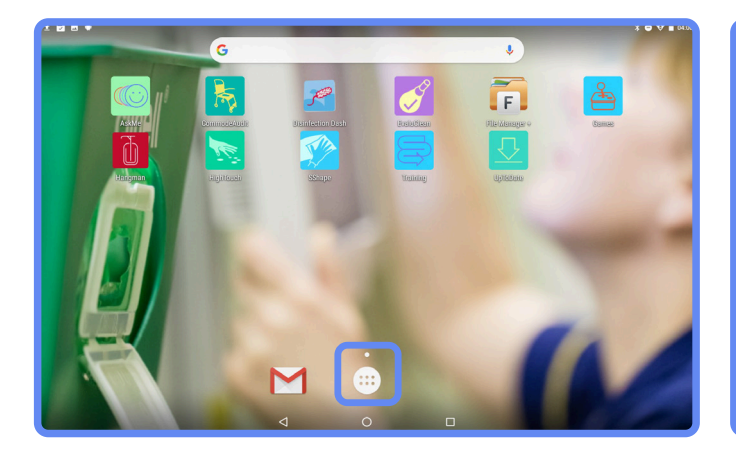

Tap on - the 'Search Apps' icon in the home screen of the tablet.

Step 2.

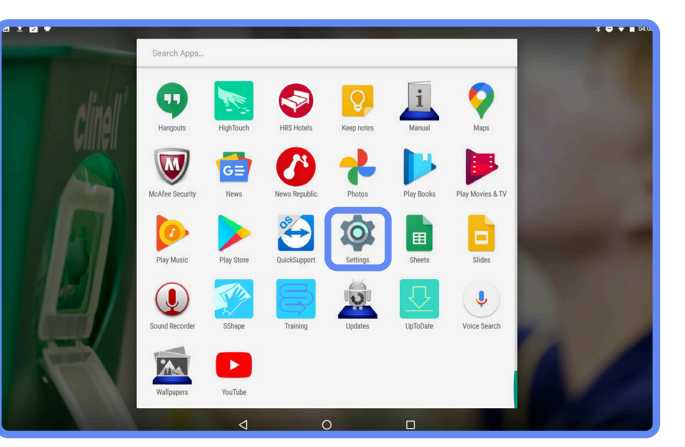

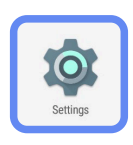

Tap on - the 'Settings' icon.

## Step 3.

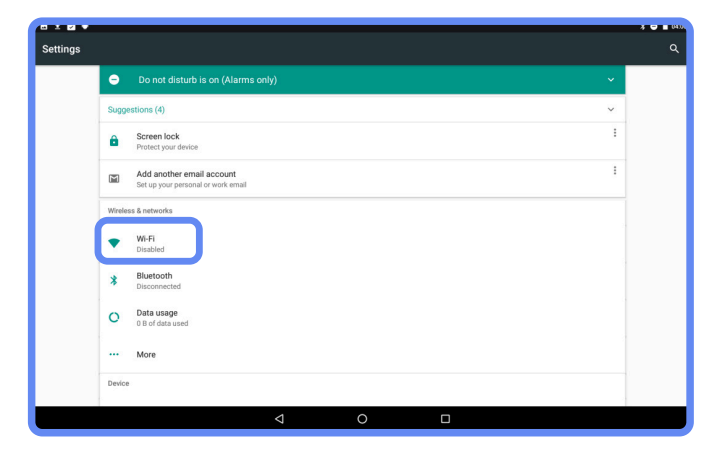

Tap on - the 'Wi-Fi' icon.

### Step 4.

| ≡ wi | -Fi | ۵                                     | - |
|------|-----|---------------------------------------|---|
|      | On  |                                       |   |
|      | ₹.  | TelstraE26761<br>Obtaining IP address |   |
|      | •   | TelstraE26761-EXT<br>Saved            |   |
|      | •   | DIRECT-ITGAMA-LT05msTX                |   |
|      | •   | TelstraE26761-EXT50                   |   |
|      | ₹.  | Albion                                |   |
|      | -   | Aussie Broadband 2951                 |   |
|      | -   | TP-Link_43E2_EXT                      |   |
|      | +   | Add network                           |   |
|      |     |                                       |   |
|      |     |                                       |   |
|      |     | ⊲ 0 □                                 | J |

Tap on - '**Turn Wi-Fi ON**' button.

Select the Wi-Fi you want to use from the list, insert password and connect.

#### \*TIP

You can also use the hotspot internet off your phone if you cannot connect to a Wi-Fi

# / Before You Begin - Helpful Tips

# Before you begin auditing

- Check if there is a cleaning schedule and organisational policies or procedures around environmental cleaning.
- Determine what will be marked in a bedspace, bathroom and on shared equipment.
- Determine who's responsibility it is to clean all the items to be marked (this may be different for different wards or departments).
- Ensure responsible staff are aware of their cleaning duties who cleans what?
- Determine a rectification process for failed items; especially for discharged rooms that have failed and have or are awaiting a new admission.
- Determine an escalation process for repeated failed areas.
- Determine how staff will be educated on how to clean effectively.
- Test the item you will audit with the fluorescent marker check that the dot can be easily removed after 24hrs. i.e.: avoid rough or porous surfaces.
- Determine pass percentages.

#### Examples

- Daily bedspace and bathroom 80%
- Discharge bedspace and bathroom 100%
- Shared equipment 100%

### Create awareness and acceptance

- Let the staff know that you will be auditing compliance with their cleaning schedules.
- Show them the UV torch and fluorescent marker kit.
- Demonstrate how it works and let them have a play.
- Explain how the auditing process will work; what items you will place the dots on and why, what constitutes a 'pass', 'partial' or 'fail' result.
- Discuss the target compliance for daily cleans and discharge cleans.
- Explain what the data will be used for i.e. to guide specific educational needs and who the results will be reported to.
- Explain the rectification process to the staff.
- Apply the same size dot every time.

# / Tips, Troubleshooting & FAQ's

### Create awareness and acceptance

#### Keep auditing technique consistent to get valid and reliable data

Use that data to identify education needs and areas for improvement.

#### Examples

- Put 3 fluorescent dots on every item (these can be placed in random spots on the item) this gives a better representation that the whole item gets cleaned.
- Pick 10 items in a bedspace and 10 items in a bathroom and always mark these items every audit—audit as per cleaning schedule.

#### If you want to delete something

Try sliding over the cell right to left - if it allows, you can delete or edit.

#### Once an audit is in progress it cannot be deleted

If you don't want these results to be included/recorded in your overall data, go through the audit and put in "**missing item for each item within the room**".

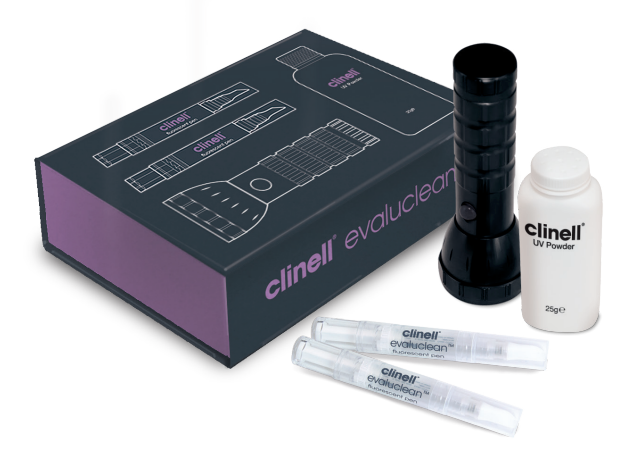

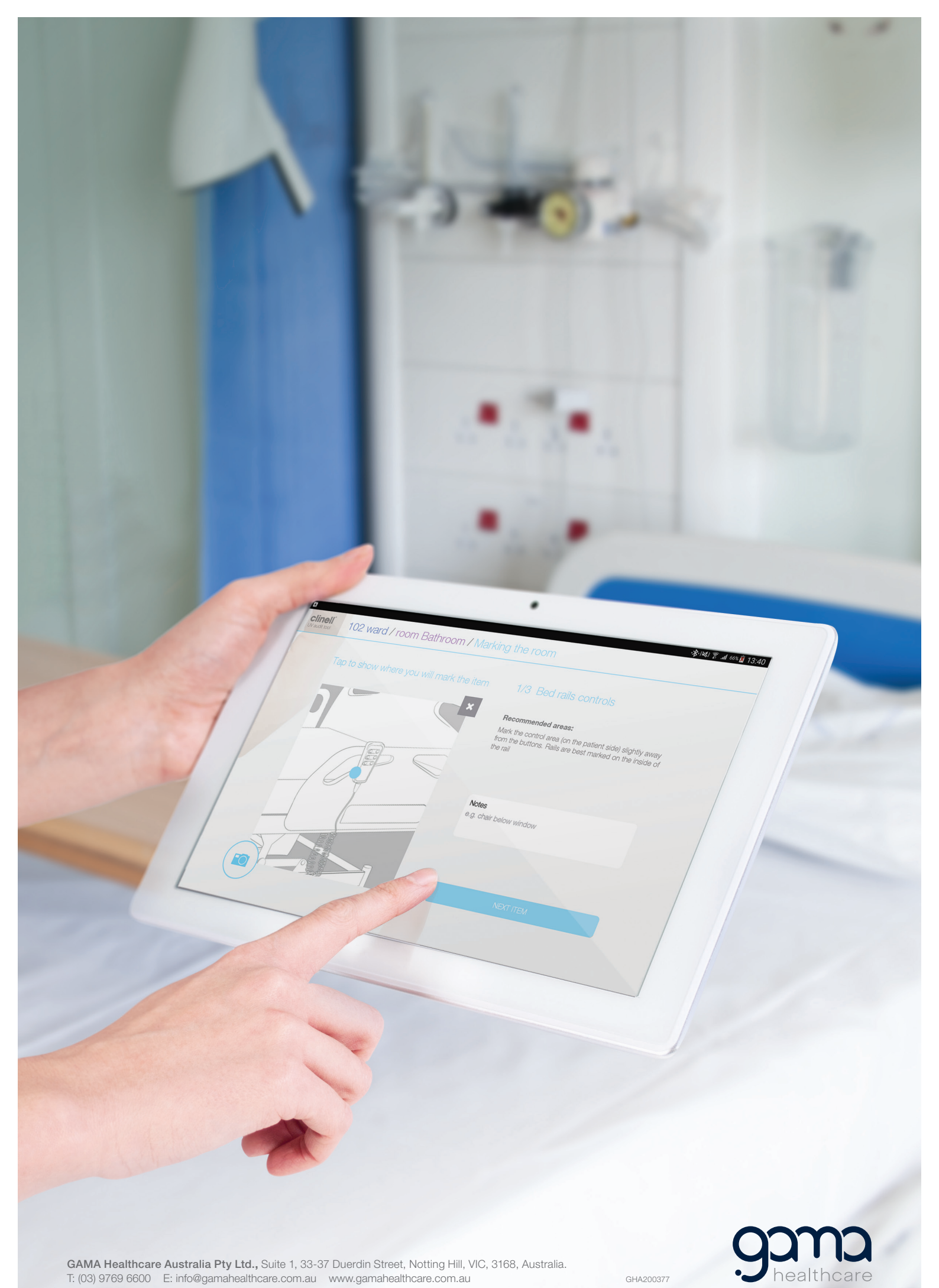

GAMA Healthcare Australia Pty Ltd., Suite 1, 33-37 Duerdin Street, Notting Hill, VIC, 3168, Australia. T: (03) 9769 6600 E: info@gamahealthcare.com.au www.gamahealthcare.com.au

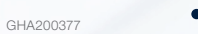